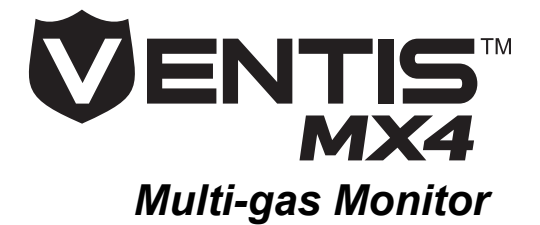

# **Reference Guide**

A companion resource for the Ventis MX4 Product Manual

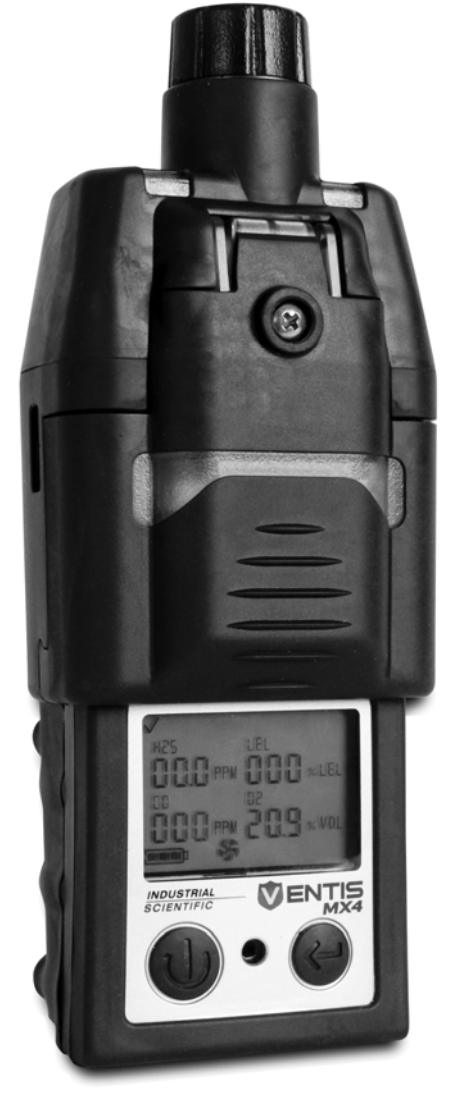

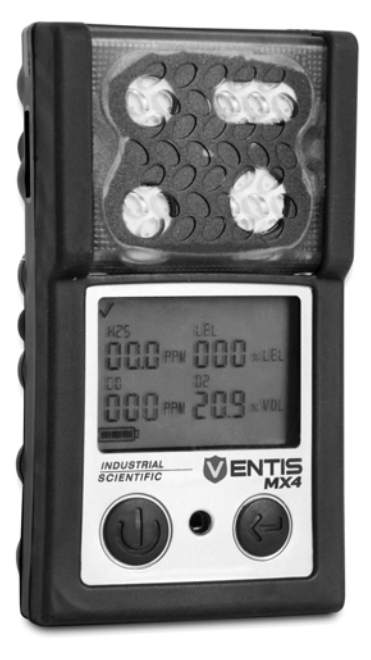

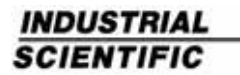

Part Number: 17152355-1 Version 3

www.indsci.com

# Table of Contents

| Ventis MX4 Resources               | .4  |
|------------------------------------|-----|
| Warnings and Cautionary Statements | . 5 |
| Process Overview                   | .7  |
| Operation/Start-up (Figure 1)      | . 8 |
| Configuration (Figure 2)           | 10  |
| Calibration (Figure 3)             | 14  |
| Bump Testing (Figure 4)            | 16  |

*NOTE:* The information contained herein is believed to be accurate and reliable. Industrial Scientific Corporation accepts no responsibility for its use by any means or in any way whatsoever Industrial Scientific Corporation shall not be liable for any expenses, costs by damage that may result from the use of the information contained within this document. Although every effort is made to ensure accuracy, the specifications of this product and the content herein are subject to change without notice.

WARNING: this is NOT a Product Manual. Prior to unpacking and using the monitor, all Ventis MX4 users should download, read, and understand the Product Manual available online at the Ventis MX4 Resource Center at www.indsci.com/VentisMX4resources.

WARNING: The use of leather cases can produce inaccurate readings with diffusion (non-aspirated) gas detection instruments for specific monitoring applications. Leather cases should be used ONLY as carrying cases, and NOT for continuous monitoring, with diffusion instruments configured to measure gases **other than**  $O_2$ , CO,  $CO_2$ ,  $H_2S$ , and combustible gases (LEL/CH<sub>4</sub>).

### Ventis MX4 Resources

The Ventis MX4 **Product Manual** is the primary resource, within a full suite of learning tools, developed for the monitor user. Its step-by-step "walk through" format covers everything from unpacking to set-up, operation, and service. Available online at the Ventis MX4 Resource Center, **all Ventis MX4 users should download, read, and understand the Product Manual** prior to unpacking and using the monitor.

A companion to the manual, the Ventis MX4 **Reference Guide** ships with the monitor. It serves to announce all warnings and cautionary statements relevant to general monitor use. The guide also features process charts that provide an overview of four fundamental tasks: operation/start-up, configuration, calibration, and functional "bump" testing. These charts are tools for the user who is both familiar with the manual and proficient in the performance of the given task.

A collection of **audio-visual** learning tools is also available online at the Ventis MX4 Resource Center. Here the user can watch fully narrated step-by-step demonstrations of instruction sets outlined in the manual. These training modules allow the user to view the full presentation of a process, such as calibration, or to access a particular segment within that process. These Ventis MX4 product-specific resources are part of the organization's broader **training** line-up, featuring face-to-face classroom programs for technicians, operators, first responders, trainers, and distributors. Courses combine theory with hands-on learning, and can be tailored to the customer's unique requirements and gas monitoring applications.

The organization's **customer and technical support** call centers provide product and order information, how-to product assistance, and guidance for indepth technical applications. Its **service centers** offer comprehensive factory repair and maintenance services.

Industrial Scientific Corp. provides a full suite of resources to aid customers in the competent and safe use of its products and services. With 19 manufacturing, support, and service centers and hundreds of distributors worldwide, Industrial Scientific serves the globe's gas detection needs.

### ► Ventis MX4 Resource Center

Product documentation. Online training. And more! www.indsci.com/VentisMX4resources

# Warnings and Cautionary Statements

| Resources |                                                                                                    |  |
|-----------|----------------------------------------------------------------------------------------------------|--|
|           | IMPORTANT<br>Failure to perform certain procedures or note certain conditions may<br>impair the performance of this product. For maximum safety and<br>optimal performance, please download, read, and understand the<br>Product Manual available online at the Ventis MX4 Resource Center<br>at www.indsci.com/VentisMX4resources.                                                                                                    |  |
| Perso     | onnel                                                                                                    |  |
|           | CAUTION: For safety reasons, this equipment must be operated and<br>serviced by qualified personnel only. Read and understand the instruction<br>manual completely before operating or servicing.<br>ATTENTION: Pour des raisons de sécurité, cet équipment doit étre utilesé<br>entretenu et réparé uniquement par un personnel qualifié. Étudier le<br>manuel d'instructions en entier avant d'utiliser,<br>d'entretenir ou de réparer l'équipement. |  |
| Haza      | dous Conditions, Poisons, and Contaminants                                                                                                    |  |
|           | WARNING: Servicing the unit, replacing or charging battery packs, or<br>using the communications port must only be done in an area known to be<br>nonhazardous. Not for use in oxygen-enriched atmospheres.                                                                                                    |  |
|           | WARNING: Power-off the monitor before servicing the unit or replacing the battery.                                                                                                    |  |
|           | WARNING: Substitution of components may impair intrinsic safety and may cause an unsafe condition.<br>AVERTISSEMENT: La substitution de composants peut compomettre la securite intrinseque.                                                                                                    |  |
|           | CAUTION: High off-scale readings may indicate explosive gas<br>concentration(s).<br>ATTENTION: Des lectrures supérieures a l'échelle peuvent indiquer des<br>concentrations explosives.                                                                                                    |  |
|           | CAUTION: Any rapid up-scale reading followed by a declining or erratic reading may indicate gas concentration(s) beyond the upper scale limit which may be hazardous.                                                                                                    |  |
|           | Silicone compound vapors or other known contaminants may affect the combustible gas sensor and cause readings of combustible gas to be lower than actual gas concentrations. If the monitor has been used in an area where silicone vapors were present, always calibrate the monitor before next use to ensure accurate measurements.                                                                                                    |  |

| Factors that Affect Instrument Performance |                                                                                                    |  |
|--------------------------------------------|----------------------------------------------------------------------------------------------------|--|
|                                            | Oxygen-deficient atmospheres may cause combustible gas readings to be lower than actual concentrations.                                                                                                    |  |
|                                            | Oxygen-enriched atmospheres may cause combustible gas readings to be higher than actual concentrations.                                                                                                    |  |
|                                            | Sudden changes in atmospheric pressure may cause temporary fluctuations in the oxygen reading.                                                                                                    |  |
|                                            | Verify the calibration of the combustible gas sensor after any incident<br>where the combustible gas content has caused the monitor to display an<br>over-range condition.                                                                   |  |
|                                            | Sensor openings, water barriers, and the pump inlet must be kept clean.<br>Obstruction of the sensor openings or pump inlet, and/or contamination of<br>the water barriers may cause readings to be lower than actual gas<br>concentrations. |  |
|                                            | To avoid the potential of liquid being pulled into the sample tubing and pump assembly, it is recommended that Industrial Scientific filter (P/N 17027152) be used on the sample tubing when drawing samples using the aspirated monitor.    |  |
|                                            | WARNING: INSERT THE ALKALINE BATTERIES WITH THE CORRECT<br>POSITIVE "+" AND NEGATIVE "-" ORIENTATION. FAILURE TO FOLLOW<br>PROPER BATTERY ORIENTATION WILL RESULT IN DAMAGE TO THE<br>INSTRUMENT.                                            |  |
|                                            | WARNING: The Ventis MX4 is only approved for use with AAA battery types Energizer EN92 and Duracell MN2400. Do NOT mix battery types.                                                                                                    |  |
| Reco                                       | mmended Practices                                                                                                    |  |
|                                            | Industrial Scientific recommends the monitor be charged (when equipped with a rechargeable battery pack), configured, and calibrated before first time use.                                                                                  |  |
|                                            | Industrial Scientific recommends a full instrument calibration be performed monthly with a certified concentration(s) of Industrial Scientific calibration gas(es) to help ensure monitor accuracy.                                          |  |
|                                            | Industrial Scientific recommends the monitor be bump tested before each use with a certified concentration(s) of Industrial Scientific calibration gas(es).                                                                                  |  |
|                                            | Battery contacts are exposed on battery packs when they are removed from the monitor. Do not touch the battery contacts and do not stack battery packs on top of one another.                                                                |  |

#### **Process Overview**

The following process charts provide an overview of four fundamental tasks: operation/startup, configuration, calibration, and functional "bump" testing. As noted previously, these charts are tools for the user who is both familiar with the manual and proficient in the performance of the given task.

The button symbols for ON/OFF/MODE and ENTER (as shown below) appear in the following charts. Where a button symbol appears, a press on that button will result in the next process step as indicated by the arrow symbol. When an arrow appears without a button symbol, no button presses are required to get to the next step.

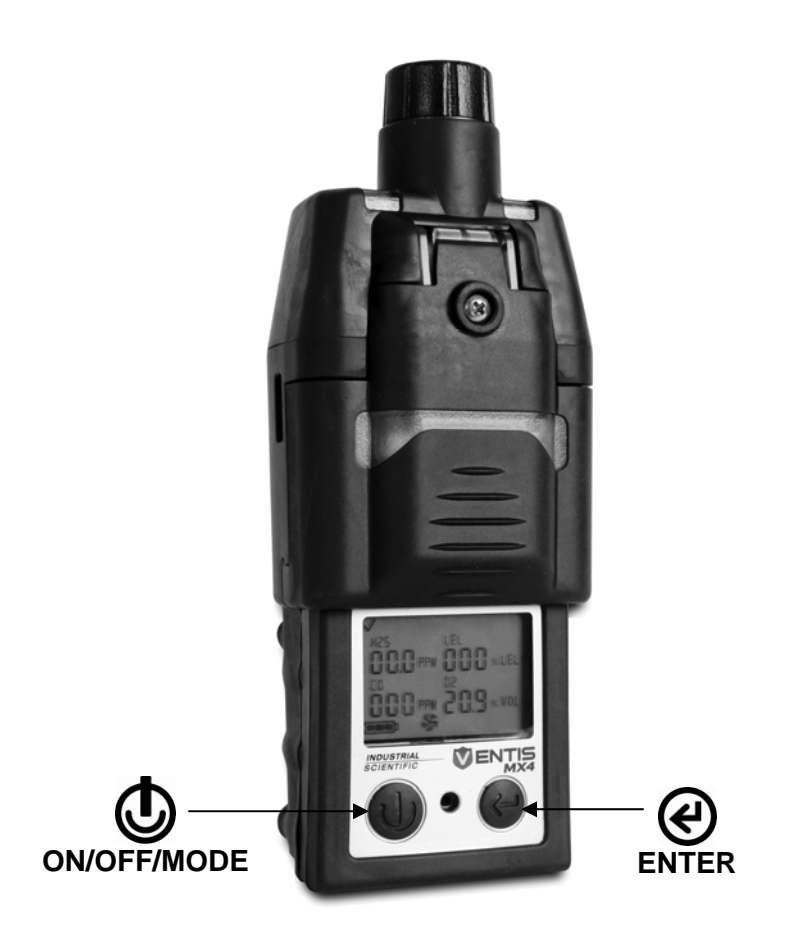

| Operation/Start-up Figure 1                                                                           |    |                                                                                                    |
|----------------------------------------------------------------------------------------------------|----|----------------------------------------------------------------------------------------------------|
| <b>Press and hold ON/OFF/MODE</b><br>for three seconds, then release,<br>to power-on.                 | ⊕→ |                                                                                                    |
| Visual Test Screen<br>Followed by brief displays of<br>Pump Set-up Screen<br>Software Version Screens |    |                                                                                                    |
| Countdown Screen                                                                                      |    | Simultaneously<br>press and hold<br>ON/OFF/MODE<br>and ENTER<br>buttons for 3<br>seconds, and<br>release, to enter<br>configuration<br>mode. ► Refer<br>to Figure 2,<br>Configuration. |
| Gas Monitoring Screen                                                                                 |    |                                                                                                    |
| Days Since Last Calibration<br>Screen                                                                 |    |                                                                                                    |
| Zero Initiate Screen (if enabled)<br>Press ON/OFF/MODE to bypass<br>zero.                             |    | Press ENTER to<br>begin the zero<br>process. ► Refer<br>to Figure 3, Quick<br>Calibration.                                                                                             |

| Bump Test Initiate Screen<br>(if enabled)<br>Press ON/OFF/MODE to bypass<br>bump test. |                                                                                                    | Press ENTER to<br>begin the bump<br>test Process.<br>► Refer to Figure<br>4, Quick Bump<br>Testing. |
|----------------------------------------------------------------------------------------|----------------------------------------------------------------------------------------------------|----------------------------------------------------------------------------------------------------|
| <b>Peak Readings Screen</b><br>Press ENTER to clear the peak<br>values, if desired.    |                                                                                                    |                                                                                                    |
| TWA Readings Screen<br>Press ENTER to clear the readings, if<br>desired.               | хорона<br>С 12 ма<br>С 15 ма<br>С 15 ма<br>С |                                                                                                    |
| STEL Readings Screen<br>Press ENTER to clear the readings, if<br>desired.              |                                                                                                    |                                                                                                    |

| Configuration Figure 2                                                                                                    |                  |                                                                                                    |
|----------------------------------------------------------------------------------------------------|------------------|----------------------------------------------------------------------------------------------------|
| <b>Press and hold ON/OFF/MODE</b> for three seconds, then release, to power-on.                                                                                                    | ©,<br>↓          |                                                                                                    |
| Visual Test Screen<br>Followed by brief displays of<br>Pump Set-up Screen<br>Software Version Screens                                                                                            |                  | <i>NOTE:</i> if using an aspirated monitor, be sure the pump inlet is not blocked.                            |
| Countdown Screen<br>Simultaneously press and hold<br>ON/OFF/MODE and ENTER buttons for 3<br>seconds, and release, to enter<br>configuration mode.                                                | •<br>050<br>*    |                                                                                                    |
| Enter Security Code Screen<br>If value is 000, screen will NOT show. If<br>shown, press ENTER to edit value if<br>needed.                                                                        |                  |                                                                                                    |
| <b>LEL Type Set Screen</b><br>Press ENTER to edit, if needed.<br><i>NOTE</i> : If the LEL is changed, a calibration<br>fail event will occur; <i>refer to Figure 3</i> ,<br><i>Calibration</i> . | GRS LEL<br>■■■ * | <b>A</b>                                                                                                    |
| <b>Zero Initiate Screen</b><br>Press ON/OFF/MODE to bypass zero and calibration process.                                                                                                    |                  | Press ENTER to<br>begin the zero and<br>calibration<br>process. ► Refer<br>to Figure 3, Quick<br>Calibration. |
| Calibration Mode Selection Screen<br>Press ENTER to edit value, if needed.<br>0 = standard calibration<br>1 = quick calibration                                                                  |                  |                                                                                                    |

| Low Alarm Set-point Screen<br>Press ENTER to begin.<br>For each flashing value: press ENTER to<br>edit value, if needed; press ON/OFF/MODE<br>to set.                                          |                                                                                                    |  |
|----------------------------------------------------------------------------------------------------|----------------------------------------------------------------------------------------------------|--|
| High Alarm Set-point Screen<br>Press ENTER to begin.<br>For each flashing value: press ENTER to<br>edit value, if needed; press ON/OFF/MODE<br>to set.                                         | v<br>0<br>0<br>0<br>0<br>0<br>0<br>0<br>0<br>0<br>0<br>0<br>0<br>0                                      |  |
| TWA Alarm Set-point Screen<br>Displays if toxic sensors installed.<br>Press ENTER to begin.<br>For each flashing value: press ENTER to<br>edit value, if needed; press ON/OFF/MODE<br>to set.  | *<br>0<br>10<br>~<br>0<br>35<br>*<br>™<br>*<br>*<br>*<br>*<br>*<br>*<br>*<br>*<br>*<br>*<br>*<br>*<br>* |  |
| <b>TWA Time Interval</b><br>Press ENTER to edit value, if needed.<br>Value range: 1-40 hours                                                                                                   |                                                                                                    |  |
| STEL Alarm Set-point Screen<br>Displays if toxic sensors installed.<br>Press ENTER to begin.<br>For each flashing value: press ENTER to<br>edit value, if needed; press ON/OFF/MODE<br>to set. | v<br>v<br>v<br>v<br>v<br>v<br>v<br>v<br>v<br>v<br>v<br>v<br>v<br>v                                      |  |
| Calibration Gas Set Screen<br>Press ENTER to begin.<br>For each flashing value: press ENTER to<br>edit value, if needed; press ON/OFF/MODE<br>to set.                                          | Č25~ Č50×<br>100~ 209∞                                                                                  |  |

| Clock Set Screen<br>Press ENTER to begin.                                                                                                    | 05 :30            |  |
|----------------------------------------------------------------------------------------------------|-------------------|--|
| For each flashing value: press ENTER to edit value, if needed; press ON/OFF/MODE to set.                                                                                                    |                   |  |
| Date Set Screen<br>Press ENTER to begin.<br>For each flashing value: press ENTER to<br>edit value, if needed; press ON/OFF/MODE<br>to set.                                                                                                    | 12-31<br>         |  |
| Display Mode Set Screen<br>Press ENTER to edit, if needed.                                                                                                    | ↓<br>d.50         |  |
| 1 = Text Mode                                                                                                    | •••<br>●<br>↓     |  |
| <b>Confidence Indicator Set Screen</b><br>Press ENTER to edit, if needed.<br>0 = disable/off<br>1 = enable/on<br>If enabled, the Confidence Indicator Type Set<br>Screen will appear (0=audio/speaker;<br>1=visual/LEDs flash                                                        |                   |  |
| Bump Test In-field Option Screen<br>Press ENTER to edit, if needed.<br>0 = disable/off<br>1 = enable/on                                                                                                    | ЬТ О<br>этор *    |  |
| If enabled, screens for the following settings<br>will appear in the order listed. Valid value<br>settings are noted.<br>Bump Due Warning (0=disable/off ; 1=enable/on)<br>Bump Test Time (.5-7.0 days)<br>Bump Test Percentage (50-99%)<br>Bump Test Response time (30-300 seconds) | \$                |  |
| Alarm Latch Set Screen<br>Press ENTER to edit, if needed.<br>0 = Normal<br>1 = Latching                                                                                                    | LAT D<br>MARK D * |  |

| <b>Zero In-field Option Screen</b><br>Press ENTER to edit, if needed.<br>0 = disable/off<br>1 = enable/on |              |  |
|----------------------------------------------------------------------------------------------------|--------------|--|
| Calibration In-field Option Screen<br>Press ENTER to edit, if needed.<br>0 = disable/off<br>1 = enable/on |              |  |
| <b>Calibration Due Alarm</b><br>Press ENTER to edit, if needed.<br>0 = disable/off<br>1 = enable/on       |              |  |
| <b>Calibration Due Set-point Screen</b><br>Press ENTER to edit, if needed.<br>Value range: 1-365 days     |              |  |
| Security Code Set Screen<br>Press ENTER to edit, if needed.<br>Value range: 000-999                       |              |  |
| Language Selection Screen<br>Press ENTER to edit, if needed.<br>E = English<br>F=French<br>d = German     | LRn E<br>■ * |  |

| Quick Calibration Figure 3                                                                                                    |                                                                                                    |                                                                        |
|----------------------------------------------------------------------------------------------------|----------------------------------------------------------------------------------------------------|------------------------------------------------------------------------|
| <b>Gas Monitoring Screen</b><br>From the Gas Monitoring Screen (or from<br>the configuration mode), a series of presses<br>on the ON/OFF/MODE button advance the<br>user to the Zero Initiate Screen.                                                     |                                                                                                    |                                                                        |
| Zero Initiate Screen<br>Press ON/OFF/MODE to terminate<br>the zero process. If in-field bump test<br>is enabled, refer to <i>Figure 4</i> , <i>Quick</i><br><i>Bump Testing</i> . If disabled, ► <i>Refer</i><br><i>to Figure 1, Operation/Start-up</i> . | <ul> <li></li> <li></li></ul> | Press ENTER to<br>begin the zero<br>process.                           |
| <b>Zero In Process Screen</b><br>Sensors zero; O2 sensor calibrates<br>and span reserve value displays.                                                                                                    | ية •<br>200 ~ 000 ×<br>000 ~ 32. 1                                                                                                    |                                                                        |
| Press ON/OFF/MODE to terminate<br>the zero process and return to the<br>Gas Monitoring Screen.                                                                                                    | €                                                                                                    |                                                                        |
| Zero Results (Fail) Screen                                                                                                    |                                                                                                    | Press ENTER (or<br>wait ten seconds)<br>to repeat the zero<br>process. |
| Zero Results (Pass) Screen<br>Press On/OFF/MODE to calibrate.                                                                                                    |                                                                                                    | Press ENTER to repeat zero process.                                    |
| <b>Calibration Apply Gas Screen*</b><br>Displays expected gas concentrations for<br>toxic and LEL sensors installed; waits five<br>minutes for gas.                                                                                                    | 025~050<br>100~                                                                                                    |                                                                        |
| Press ON/OFF/MODE** to terminate calibration and return to the Gas Monitoring Screen. ► <b>Refer to Figure 1</b> , <b>Operation/Start-up.</b>                                                                                                    | <b>+</b> ⊕                                                                                                    |                                                                        |

| <ul> <li>Calibration in Progress Screen*<br/>As toxic and LEL sensors calibrate, gas<br/>readings increase.</li> <li>► After a manual calibration, be sure to<br/>STOP THE FLOW OF GAS.</li> </ul>                                                               |                                                                                                    | NOTE: After<br>calibration, one of<br>two sensor results<br>screen display<br>(pass or fail as<br>shown in the next<br>two rows). |
|----------------------------------------------------------------------------------------------------|----------------------------------------------------------------------------------------------------|----------------------------------------------------------------------------------------------------|
| Sensor Results (Pass) Screens*<br>Displays alternately final span values and<br>pass status.                                                                                                    | φ         φ           φ         φ           φ         φ           φ         φ           φ         φ           φ         φ           φ         φ           φ         φ           φ         φ           φ         φ           φ         φ           φ         φ           φ         φ                                                                                                    |                                                                                                    |
| Refer to Figure 1, Operation/Start-up.                                                                                                    |                                                                                                    |                                                                                                    |
| Sensor Results (Fail) Screen*<br>Displays alternately final span values and<br>fail/pass status.                                                                                                    | F F <p< td=""><td></td></p<> |                                                                                                    |
| Calibration Failed Screen<br>A system level alarm turns on.<br>Any failed sensor stays in alarm/fail status<br>until it passes calibration or is replaced.<br>Press ON/OFF/MODE to reach Zero Initiate<br>Screen and repeat the zero and calibration<br>process. | 15<br>17<br>17<br>17<br>17<br>17<br>17<br>17<br>17<br>17<br>17                                                                                                    |                                                                                                    |
| *For a standard calibration, this series of display scr<br>calibrates: apply gas, in-progress, and results scree                                                                                                    | eens cycle for each toxic a ns.                                                                                                    | and LEL sensor as it                                                                                                    |

\*\*For a standard calibration, press ON/OFF/MODE as each sensor flashes.

| Quick Bump Testing Figure 4                                                                                                    |                                                                                                    |  |
|----------------------------------------------------------------------------------------------------|----------------------------------------------------------------------------------------------------|--|
| <b>Gas Monitoring Screen</b><br>From the Gas Monitoring Screen, a series of presses on the<br>ON/OFF/MODE button advance the user to the Bump Test Initiate<br>Screen.                                                                        |                                                                                                    |  |
| Bump Test Initiate Screen         Press ENTER to begin the bump test process.         Press ON/OFF/MODE to bypass the bump test process.         ▶ Refer to Figure 1, Operation/Start-up.                                                     | ← <b>©</b> €                                                                                                    |  |
| <ul> <li>Bump Test Apply Gas Screen*</li> <li>Displays expected gas concentrations; waits five minutes for gas.</li> <li>Press ON/OFF/MODE to terminate the bump test process**.</li> <li>▶ Refer to Figure 1, Operation/Start-up.</li> </ul> |                                                                                                    |  |
| Bump Test In-progress Screen*<br>LEL and toxic sensor readings increase; O <sub>2</sub> reading decreases.                                                                                                    | v<br>152 ~ 25 × 1<br>80 ~ 195 × 1<br>195 × 1<br>195 × 1                                                                                |  |
| Bump Test Results (Pass) Screen*<br>Alternately displays final sensor reading and pass status screens.                                                                                                    |                                                                                                    |  |
| ► Refer to Figure 1, Operation/Start-up.                                                                                                    |                                                                                                    |  |
| Bump Test Results (Fail) Screen*<br>Alternately displays final sensor reading and fail status screens.                                                                                                    | ۲<br>۵۳ - ۲۵۵ - ۲۵۵<br>۵۳ - ۲۰۰۵ - ۲۰۰۵ - ۲۰۰۵ - ۲۰۰۵ - ۲۰۰۵ - ۲۰۰۵ - ۲۰۰۵ - ۲۰۰۵ - ۲۰۰۵ - ۲۰۰۵ - ۲۰۰۵ - ۲۰۰۵ - ۲۰۰۵ - ۲۰۰۵ - ۲۰۰۵ - ۲ |  |

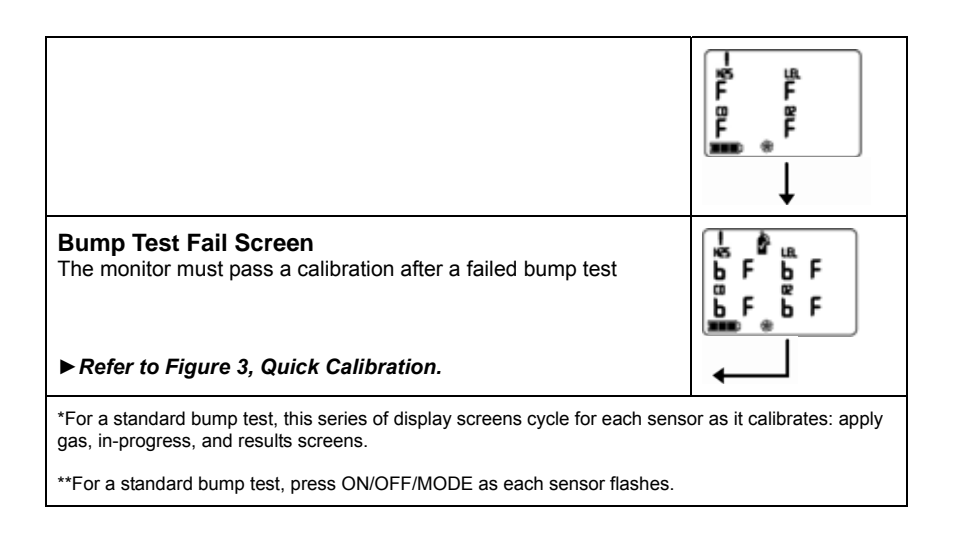

| The company Industria<br>following new material<br>(La société Industrial Scien<br>être utilisé en Aonosphéres I<br>Gas c         | al Scientific Corporation, Or<br>intended for use in Explosive<br>nific Corporation, Oakdair, Pena<br>Explosives désignt ci-après.)   | kdale, Pennsylvania USA, decl:<br>Atmospheres:<br>Ilvania USA, atteste que le matériel i | ares that the                             |
|----------------------------------------------------------------------------------------------------|----------------------------------------------------------------------------------------------------|------------------------------------------------------------------------------------------|-------------------------------------------|
| The company Industria<br>following new material<br>(La société Industrial Scien-<br>être utilisé en Atmosphères I<br><u>Gas c</u> | al Scientific Corporation, Or<br>intended for use in Explosive<br>nific Corporation, Oakdale, Penni<br>Explosives désigné ci-après;)  | kdale, Pennsylvania USA, decl:<br>Atmospheres:<br>dvania USA, atteste que le matériel :  | ares that the                             |
| The company industria<br>following new material<br>(La société Industrial Scien<br>être utilisé en Atmosphères I<br><u>Gas c</u>  | a) Scientific Corporation, Or<br>intended for use in Explosive<br>inffic Corporation, Oakdale, Penns<br>Explosives désigné ci-après:) | kdale, Pennsylvania USA, decli<br>Atmospheres:<br>dvania USA, atteste que le matériel    | neuf destine à                            |
| Gase                                                                                                    | latastan (Détastaur da                                                                                                    |                                                                                          | 2011-01-01-01-01-01-01-01-01-01-01-01-01- |
|                                                                                                    | relector (Detecteur ae                                                                                                    | gaz) VENTIS MX4                                                                          |                                           |
| comply wit                                                                                                    | th the requirements of the fo<br>conforme aux exigences des Direct                                                                    | llowing European Directives :<br>ves Europtennes suivantes:)                             |                                           |
| I) <u>The European</u><br>Directive Eur                                                                                           | Directive ATEX 94/9/EC of 2<br>opéenne ATEX 94/9/EC du 23/0                                                                           | /03/94: Explosive Atmospheres<br>/94: Atmosphères Explosives                             |                                           |
| No. of EC type examination certificate:<br>(N <sup>o</sup> Attestation CE de Type du matériel:)                                   |                                                                                                    | DEMKO 10 ATEX 1006410                                                                    |                                           |
| Issued by the Notified Body no. 0539:<br>(Délivrés par l' Organisme notifié sous le numéro 0539)                                  |                                                                                                    | UL International DEMKO A/S, LYSKEAR 8<br>P.O. Box 514, DK - 2730, HERLEV, DENMARK        |                                           |
| Reference European S                                                                                                    | tandards (Normes européennes                                                                                                    | le référence):                                                                           | 1 1 1 1 1 1 1 1 1 1 1 1 1 1 1 1 1 1 1     |
| Rules of construction (Règles de construction):                                                                                   |                                                                                                    | EN 60079-0 :2009 ; EN 60079-1 :2007<br>EN 60079-11 :2007 ; EN 50303 :2003                |                                           |
| 8 172-31-14                                                                                                    |                                                                                                    | Ð                                                                                        |                                           |
| Category (Catégorie):                                                                                                    |                                                                                                    | Ex ia IIC T4 Ga / Ex ia I Ma<br>Tamb -20°C to +50°C IP66/IP67                            |                                           |
| Production Quality A<br>(N° de la Notification Assur                                                                              | ssurance Notification No. of<br>ance Qualité de Production de l'uni                                                                   | the Oakdale factory SIRA 00<br>or de Oakdale)                                            | ATEX M0080                                |
| Issued by the Notified Body no. 0518:<br>(Délivrés par l'Organisme notifié sous le numéro 0518)                                   |                                                                                                    | SIRA Certification Services, Rake Lane<br>Eccleston, Chester CH4 9JN, UK                 |                                           |
| II) The European D<br>Directive Europ                                                                                             | irective EMC 2004/108/EC of<br>fenne CEM 2004/108/EC du 15/                                                                           | 15/12/2004: Electromagnetic Con<br>12/2004: Compatibilité Electromag                     | mpatibility<br>métique                    |
| Harmonised applied standards:<br>(Normes harmonisées appliquées)                                                                  |                                                                                                    | EN 50270                                                                                 |                                           |
| On behalf of the manufacturer<br>Pour le fabricare                                                                                | On behalf of the manufacturer repr<br>Pour le représentee de fabricate                                                                | sentative in EC The ATEX Authorities                                                     | and Representative                        |
| dustrial Scientific Corporation<br>1001 Osktalic Read<br>Osktalic PA, 15071 USA<br>Tel +01412 788 4355                            | Industrial Scientific Old<br>Z.I. EST - B.P. 417<br>62027 ARRAS Codex - FRA<br>Tri: +33 3 21 60 80 80                                 | WE Jue C.                                                                                | Æ                                         |
| www.indsci.com                                                                                                    | OUR MIS                                                                                                    | Director, Engineering (                                                                  | Directeur Technique<br>b 2012             |
| 15() 9000-2008                                                                                                    | OUR MIS                                                                                                    | and below the carth                                                                      |                                           |

### ► Ventis MX4 Resource Center

Product documentation. Online training. And more! www.indsci.com/VentisMX4resources

Industrial Scientific Corporation

**Global Locations** 

#### Americas

Industrial Scientific Corporation Corporate Headquarters 1001 Oakdale Road Oakdale, PA 15071-1500 USA Phone: +1 412-788-4353 1-800-DETECTS (338-3287) Fax: +1 412-788-8353 e-mail: info@indsci.com www.indsci.com

#### *Europe, Middle East, and Africa* Industrial Scientific Oldham

Z.I.Est - rue Orfila B.P. 417 62 027 Arras Cedex France Phone: +00 800 WORKSAFE +33 3 21 60 80 80 Fax: +33 3 21 60 80 00 e-mail: info@eu.indsci.com www.indsci.com

#### Asia-Pacific

#### Industrial Scientific Asia-Pacific

290 Guiqiao Rd. Pudong, Shanghai 201206 People's Republic of China Phone: +86 21 5899 3279 +86 400 820 2515 Fax: +86 21 5899 3280 e-mail: info@ap.indsci.com www.indsci.com

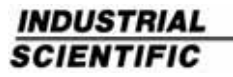

www.indsci.com